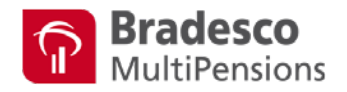

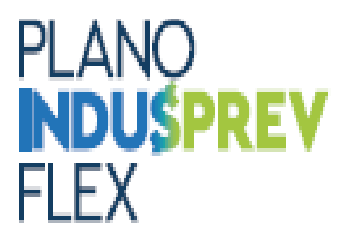

## O Plano INDUSPREV FLEX oferece Empréstimo a seus participantes.

### O que é:

Uma operação de crédito aos participantes do plano, realizada mediante empréstimo pessoal consignado em folha de pagamento. Os juros cobrados sobre essa operação retornam para o Plano INDUSPREV FLEX, impactando positivamente o retorno dos investimentos que rentabiliza a carteira Conservadora Referenciada DI.

#### Como funciona:

Prazo das parcelas: 06, 12, 24, 36, 48 ou 60 meses;

Taxa: 1,45% ao mês;

Valor máximo do empréstimo: 40% do saldo bruto de participante da Contribuição Definida – CD.

O saldo bruto de participante corresponde a soma dos saldos de contribuição básica, contribuição voluntária e contribuição esporádica.

## Condições para solicitar o empréstimo:

- Participante ativo do Plano INDUSPREV FLEX;
- Mínimo de 12 meses de vínculo ao plano;
- Valor total do empréstimo não poderá ser superior a 7 vezes o salário nominal;
- O valor da prestação deverá respeitar o limite de 30% do salário líquido (margem do consignado);
- Deverá ter margem consignado para realizar o empréstimo;
- Não poderá estar em licença sem vencimentos por motivo particular, ou tratamento de saúde;
- Não poderá estar gozando de benefício previdenciário temporário (Auxílio Doença, Acidente do Trabalho, ou aguardando manifestação do INSS);
- Poderá solicitar novo empréstimo somente após efetuar a quitação do empréstimo vigente.

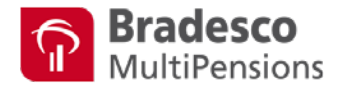

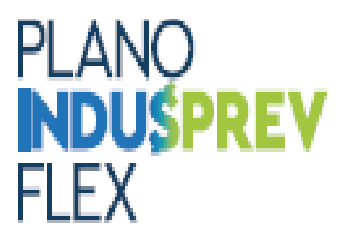

## PASSO-A-PASSO PARA SOLICITAR:

Para solicitar o empréstimo pelo Plano INDUSPREV FLEX, inicialmente você precisa acessar o

HomePrev do Bradesco – MultiBRA pelo Link:

https://multibra.bradescoseguros.com.br/portal/, conforme imagem abaixo:

| Com | o gostaria de faze<br>revidência Corp | er seu acesso exclus    | sivo?<br>ns |
|-----|---------------------------------------|-------------------------|-------------|
|     | Escolha seu plar                      | no para continuar       |             |
|     | Por favor, id                         | MultiPensions           |             |
|     | CPF/Login                             |                         |             |
|     | Senha<br>Esqueci minha senha          | Acessar 🕥               |             |
|     | Primeiro Aces                         | sso? <u>Clique aqui</u> |             |

Informe seu CPF e Senha e clique em Acessar.

- Se você ainda não criou seu cadastro no HomePrev, você deverá clicar em:
   Primeiro Acesso? <u>Clique aqui</u>, conforme imagem acima e siga as instruções.
- Você também pode acessar o link de orientações para o primeiro acesso do HomePrev pelo link: <u>https://www.indusprevsp.org.br/acessar-saldo.html</u>
- Se você tiver dificuldade para acessar o seu HomePrev, poderá entrar em contato com a central de atendimento do Bradesco pelos telefones:

(11) 4004-5926 (Capitais, Regiões Metropolitanas e Ligações do Exterior)
0800-723-5926 (Demais Localidades)
Selecione a opção nº 2 - Previdência Fechada / Fundo de Pensão

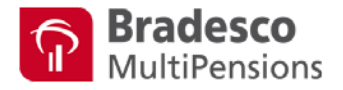

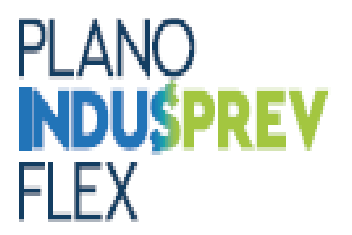

Em seguida, será apresentada a página inicial do HomePrev. Nesta página, você poderá consultar <u>saldos</u>, <u>extratos</u>, <u>dados pessoas</u>, além de <u>solicitar o empréstimo</u>, conforme imagem abaixo:

No menu do lado esquerdo selecione a opção Empréstimos.

| L Participante                        |
|---------------------------------------|
| > Consulta de Saldo                   |
| > Benefícios                          |
| > Avaliação do Perfil do Investidor   |
| > Alteração do Perfil de Investimento |
| > Atualização Cadastral               |
| > Adesão ao Plano                     |
| > Retirada                            |
| > Empréstimos                         |
| > Extrato Individual                  |
| > Documentos Úteis                    |
| > Informações                         |

Em seguida, selecione na tela o código do seu plano, conforme imagem abaixo:

|    | Código | Nome do Plano           | Data de Adesão | Situação           |
|----|--------|-------------------------|----------------|--------------------|
| ۲  | 205    | Indusprev Flex SESI-SP  | XX808X80XX     | Participante Ativo |
|    |        |                         |                |                    |
|    |        |                         |                |                    |
| ou |        |                         |                |                    |
|    |        |                         |                |                    |
|    | Código | Nome do Plano           | Data de Adesão | Situação           |
| ۲  | 206    | Indusprev Flex SENAI-SP | 20608922522    | Participante Ativo |
|    |        |                         |                |                    |

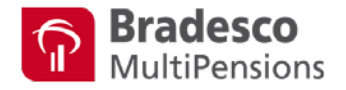

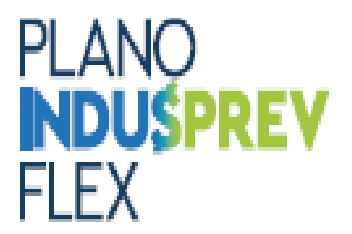

Caso você não tenha contratos de empréstimos vigentes, será exibido na tela a mensagem de alerta, conforme abaixo:

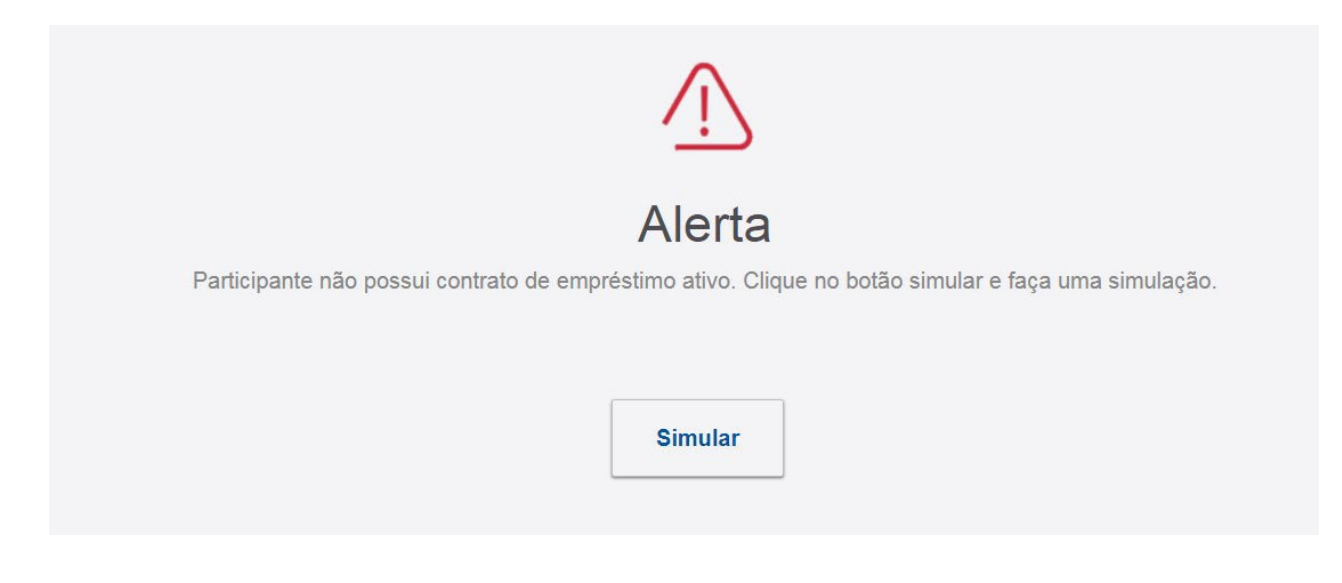

Nesse momento você deve clicar no botão **Simular**.

Se você ainda não tem empréstimos ativos a tela abaixo será exibida:

| Serviços Disponíveis    |              |
|-------------------------|--------------|
| Simulação               | ♀ Iniciar    |
| Extrato                 | ♀ ∨isualizar |
| Reimpressão de Boleto   | ♀ ∨isualizar |
| Reimpressão de Contrato | ₽ Visualizar |

Na frente da opção <u>Simulação</u>, você deverá clicar na opção 💫 Iniciar

 Se você já possui um contrato de empréstimo do INDUSPREV FLEX ativo, esta tela habilitará as opções de <u>Extrato</u>, com todas as informações do empréstimo vigente, <u>Reimpressão de Boleto</u> e <u>Reimpressão de Contrato</u>, onde é possível gerar novamente o contrato de empréstimo.

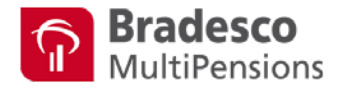

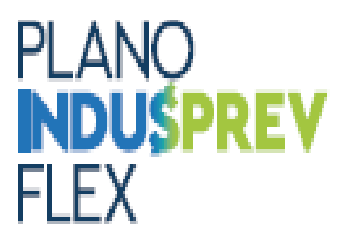

Na tela seguinte, selecione o Tipo de Empréstimo.

Atualmente existe apenas um tipo de empréstimo pelo INDUSPREV FLEX.

# **ATENÇÃO:** Nesta tela já será exibida a data para o crédito do empréstimo. Nesse momento você deve verificar se a data do crédito atende sua necessidade.

| Dados da Simulaçã   | io                                   |             |
|---------------------|--------------------------------------|-------------|
| Tipo de Empréstimo: | MultiBRA Pré-fixado_Indusprev FLEX 🗸 |             |
| Data de Crédito:    | 16/11/2023                           |             |
| Operação:           | Nova Concessão                       |             |
|                     |                                      |             |
| Voltar              |                                      | Continuar 💿 |

Clique em <u>Continuar</u>.

<u>OBS</u>: A solicitação de empréstimo finalizada entre o dia 1 e 15 de cada mês, se aprovada, receberá o crédito no **2º dia útil do mês seguinte**.

A solicitação realizada entre os dias 16 e 31 de cada mês, se aprovada, receberá o crédito no **dia 15 do mês seguinte**. Se o dia 15 for final de semana ou feriado, o crédito será realizado no próximo dia útil.

O crédito será até as 16 horas.

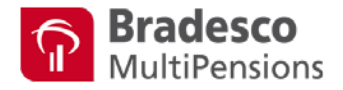

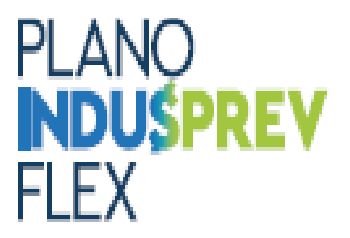

Na tela seguinte, você poderá visualizar o seu limite de saldo para empréstimo e sua margem consignável atual.

| Bradesco<br>MultiPensions                            |                         |                           |           |                  |             | Olá, 200000000 2000000 20000000         ~           Gestor HomePrev         ~ |
|------------------------------------------------------|-------------------------|---------------------------|-----------|------------------|-------------|-------------------------------------------------------------------------------|
| Participante                                         | Simulação               | de Empréstim              | 0         |                  |             |                                                                               |
| > Consulta de Saldo                                  |                         |                           |           |                  |             |                                                                               |
| > Contracheque                                       |                         |                           |           |                  |             |                                                                               |
| > Empréstimos                                        |                         |                           | 2         |                  |             |                                                                               |
| Extrato Individual                                   | Definiçã                | ão                        | Simulação | Dados Cadastrais | Contratação | Impressão do Contrato                                                         |
| Pocumentos Úteis                                     |                         |                           |           |                  |             |                                                                               |
| Informe de Rendimentos                               | Nome:                   |                           |           |                  |             |                                                                               |
| > Segunda Via de Boieto                              | Inscrição:              |                           |           |                  |             |                                                                               |
| > Rentabilidade / Cotas                              | Plano de<br>Benefícios: |                           |           |                  |             |                                                                               |
| > Clube de Vantagens                                 | Tipo de<br>Empréstimo:  | Indusprev Pré-Fixado 0917 |           |                  |             |                                                                               |
| > Educação Previdenciária                            | Taxa de Juros:          | 1,5453% a.m               |           |                  |             |                                                                               |
|                                                      | Data de Crédito:        | 04/06/2018                |           |                  |             |                                                                               |
| Central de Relacionamento                            | Operação:               | Nova Concessão            |           |                  |             |                                                                               |
| Capitais e regiões metropolitanas<br>4004-5926       | Salário:                | R\$ 6.385.03              |           |                  |             |                                                                               |
| Demais localidades<br>0800 723 5926                  | Saldo Disponível:       | R\$ 4.977,36              | $\square$ |                  |             |                                                                               |
| <b>SAC</b><br>0800 727 9966                          | Margem                  | 1.900,00                  |           |                  |             |                                                                               |
| Ouvidoria<br>0800 701 7000                           | Saldo Disponível        | D# 2 488 67               | ~         |                  |             |                                                                               |
| Atendimento de Segunda à Sexta<br>das Okh00 às 20h00 | para Empréstimo:        | 100 6. 100,01             | -12<br>-  |                  |             |                                                                               |
|                                                      | Valor Solicitado:       |                           |           |                  |             |                                                                               |
|                                                      | Selecione o Prazo:      |                           |           |                  |             |                                                                               |
| Hora: 14.09<br>Último Acesso: 10/05/2018 - 12:00     |                         | Simular 🧕                 |           |                  |             |                                                                               |

Com essas informações você poderá informar o valor do crédito desejado e a quantidade de parcelas. Após isso, clique no botão <u>Simular</u>.

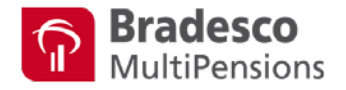

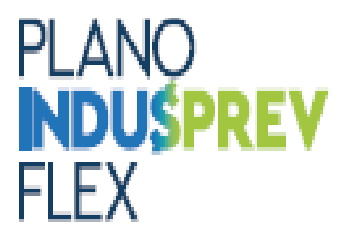

Será exibido todas as informações da operação, como taxa de juros, valor das parcelas, primeira e última parcela. Conforme imagem abaixo:

| 0800 701 7000<br>Atendimento de Segunda à Sexta<br>das 08h00 às 20h00<br>IP: 10.10.120.170<br>Data: 10/05/2018<br>Hora: 14:12<br>Último Acesso: 10/05/2018 - 12:00<br>Tempo Restante: 16:05 min. | Saldo Disponível<br>para Empréstimo:<br>Valor Solicitado:<br>Selecione o Prazo: | R\$ 2.488,67<br>2.488,67<br>12 ✓<br>Simular € | <u>∧</u> |                       |              |             |
|----------------------------------------------------------------------------------------------------|---------------------------------------------------------------------------------|-----------------------------------------------|----------|-----------------------|--------------|-------------|
|                                                                                                    | Dados do Emp                                                                    | réstimo                                       |          |                       |              |             |
|                                                                                                    | Valor Solicitado:                                                               | R\$ 2.488,67                                  |          | Valor Líquido:        | R\$ 2.437,89 |             |
|                                                                                                    | Quantidade de Parce                                                             | las: 12                                       |          | Valor da Parcela:     | R\$ 228,80   |             |
|                                                                                                    | Taxa de Juros ao mês                                                            | : 1,5453%                                     |          | Taxa de Juros ao ano: | 20,2037%     |             |
|                                                                                                    | IOF:                                                                            | R\$ 50,78                                     |          | Total a Pagar:        | R\$ 2.745,60 |             |
|                                                                                                    | Primeiro Vencimento                                                             | 03/07/2018                                    |          | Último Vencimento:    | 04/06/2019   |             |
|                                                                                                    | CET ao mês:                                                                     | 1,88%                                         |          | CET ao ano:           | 25,01%       |             |
|                                                                                                    |                                                                                 |                                               |          |                       |              |             |
|                                                                                                    | Voltar                                                                          |                                               |          |                       |              | Continuar 💿 |

Se você concorda com todas as informações exibidas clique no botão Continuar.

Se você não ficou satisfeito com os valores apresentados poderá clicar no botão <u>Voltar</u> e alterar o valor solicitado e a quantidade de parcelas novamente. Dessa forma os valores serão recalculados.

Após essa etapa, você será conduzido para a tela de Dados Cadastrais.

Nessa tela você deverá informar seus dados que serão utilizados para gerar o contrato de empréstimo.

**ATENÇÃO** : Na tela de Dados Cadastrais, **você deverá informar os dados bancários**. Esses dados serão utilizados para realizar o crédito do empréstimo. Você poderá indicar uma conta corrente em seu nome de qualquer banco.

#### DADOS BANCÁRIOS INCORRETOS IMPOSSIBILITA O PAGAMENTO.

Após cadastrar suas informações clique no botão Continuar.

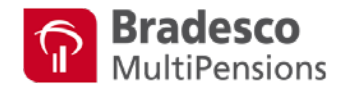

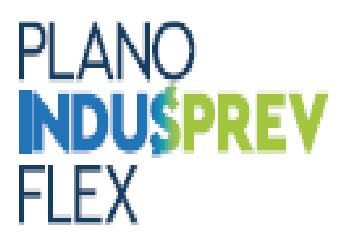

|                      |                                               | 0                                        |                            |                                                                                                    |                                                                                                    |                         |
|----------------------|-----------------------------------------------|------------------------------------------|----------------------------|----------------------------------------------------------------------------------------------------|----------------------------------------------------------------------------------------------------|-------------------------|
|                      | Definida                                      | SimularSin                               | Darlins co                 | adamais                                                                                                    | Centratazão                                                                                                    | properties on Contrasts |
|                      | C27022                                        |                                          | 0.000                      |                                                                                                    | Concernance of the second second second second second second second second second second second second second s |                         |
|                      | Contract Contraction and Contraction Contract |                                          |                            |                                                                                                    |                                                                                                    |                         |
| erilas               | Inscrição:                                    |                                          |                            |                                                                                                    |                                                                                                    |                         |
| eto                  | Plano de<br>Reneficios                        |                                          |                            |                                                                                                    |                                                                                                    |                         |
|                      | Tipo de (ndusprev Pré-Fixado 0917             |                                          |                            |                                                                                                    |                                                                                                    |                         |
|                      | Taxa de juros: 1,5453% ami                    |                                          |                            |                                                                                                    |                                                                                                    |                         |
| iària                | Data de Crédito: 04/05/2018                   |                                          |                            |                                                                                                    |                                                                                                    |                         |
|                      | Operação: Nova Concessão                      |                                          |                            |                                                                                                    |                                                                                                    |                         |
| inento,              |                                               |                                          |                            |                                                                                                    |                                                                                                    |                         |
| hetropolitanas       | Valor Selicitado                              |                                          | R\$ 2.149,30               | Intermaste                                                                                                    |                                                                                                    |                         |
|                      | IOF .                                         |                                          | R\$ 43,84                  | with a factor of the factor of the factor of |                                                                                                    |                         |
|                      | Valor Renovação                               |                                          | R\$ 0,00                   | Seu limito foi calculado de acordo com as regras                                                                                                    | definidas no regulamento                                                                                        |                         |
|                      | Valor Total do Empréstimo                     |                                          | R\$ 2.371,20               | A STORAGE AND TO T                                                                                                    |                                                                                                    |                         |
|                      | Casto Effetivo Tetal Anual                    |                                          | 25,01%                     | Enviar Simelação para o e-mail do participante                                                                                                    |                                                                                                    |                         |
| la à Seria           | Custo Efetivo Total Mensal                    |                                          | 1,88%                      | 🖶 imprimir Simulação                                                                                                    |                                                                                                    |                         |
|                      | Perc. de incidência sobre a remuneração       |                                          | 6,80%                      |                                                                                                    |                                                                                                    |                         |
|                      | Taxa de Jaros Anual                           |                                          | 20,2037%                   |                                                                                                    |                                                                                                    |                         |
|                      | Taxa de juros Mensal                          |                                          | 1,5453%                    |                                                                                                    |                                                                                                    |                         |
|                      | Valor Milvino Disponivel                      |                                          | RS 2,149,30                |                                                                                                    |                                                                                                    |                         |
|                      | Valor Teto da Prestação                       |                                          | R5 872,35                  |                                                                                                    |                                                                                                    |                         |
| 2016 - 1515<br>Krini | Valor Teo da Presuglo<br>Valor Creditado      | for estimado para primeira parcolo sorio | R\$ 872,35<br>R\$ 2.105,46 |                                                                                                    | Número de Parcelas:                                                                                             |                         |

Será exibida a tela abaixo, com o resumo da sua solicitação.

 Nessa tela você também poderá enviar a simulação para o seu e-mail, ou imprimir a simulação:

Se você estiver de acordo com todas as informações apresentadas, poderá clicar no botão <u>Contratar</u>.

Ao clicar no botão Contratar, será apresentada uma tela com as instruções para contratação. Você deverá clicar em <u>Confirmar</u>.

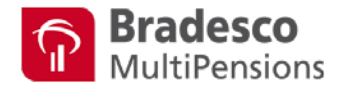

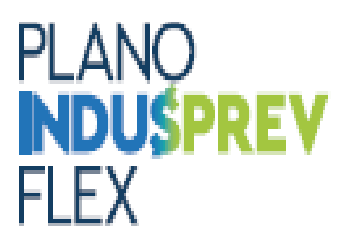

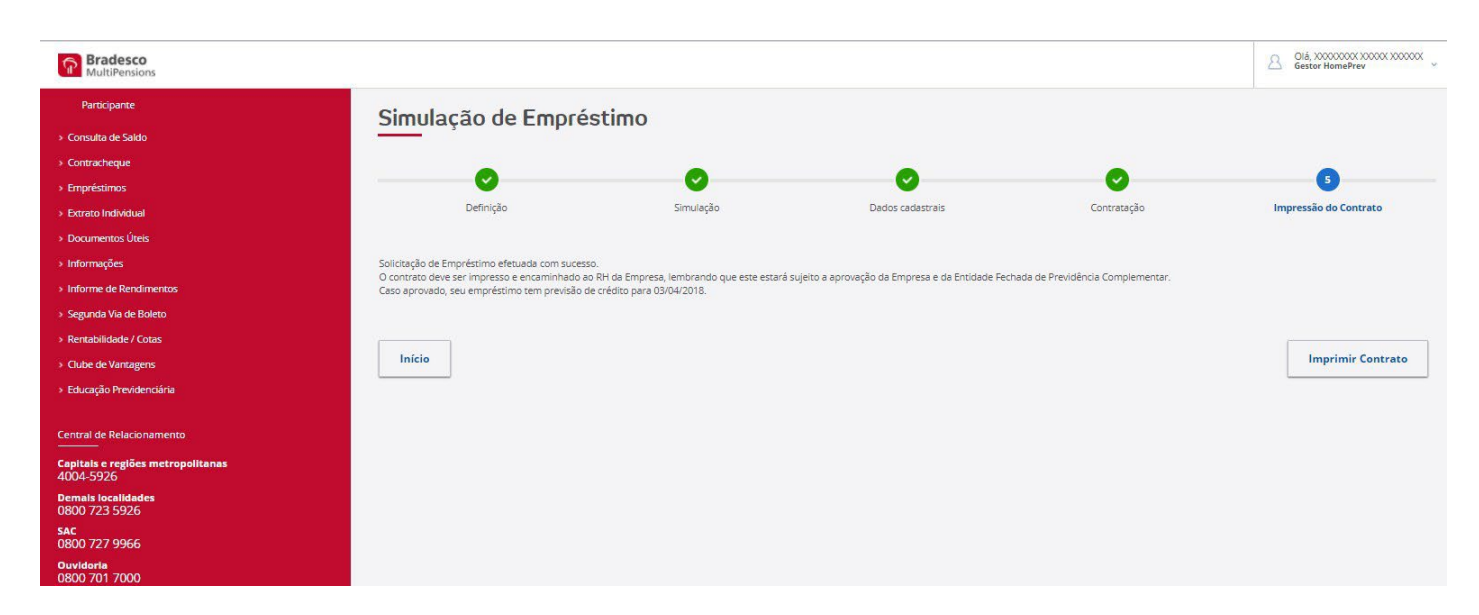

Será apresentada a mensagem: "Solicitação de Empréstimo efetuada com sucesso".

#### Clicar em Imprimir Contrato.

**ATENÇÃO:** Você deverá imprimir apenas uma via do contrato de empréstimo, assinar no item 4 – Dados para Crédito da Operação de Empréstimo, da página nº 2, assinar e datar na página nº 15 e página nº 17.

Você também deverá colher a assinatura de duas testemunhas nas páginas 15 e 17.

O contrato de empréstimo assinado e com a assinatura das testemunhas deverá ser encaminhado, via e-mail para: <u>marisa.souza@sesisenaisp.org.br</u> e raquel.spacov@sesisenaisp.org.br

- Para solicitações de empréstimo realizadas entre o dia 1 e 15, o contrato de empréstimo assinado deverá estar na GSRH / INDUSPREV até o dia 20 do mês corrente.
- Para solicitações de empréstimo realizadas entre o dia 16 e 31, o contrato de empréstimo assinado deverá estar na GSRH / INDUSPREV até o dia 10 do mês seguinte.

Atenciosamente,

GSRH-Indusprev